# Процедура обновления програмного обеспечения DPN-304/304T

Данную процедуру можно произвести локально (путем подключения к Ethernet интерфейсу DPN-304 и с использованием WEB интерфейса устройства), либо удаленно, путем обновления програмного обеспечения DPN-304/304T средствами коммутатора DPN-3012-E.

В данном примере будут рассмотрены оба варианта.

# Процедура удаленного обновления firmware ONU посредством DPN-3012-E.

DPN-3012-Е может хранить образ firmware DPN-304/304Т в энергонезависимой памяти и оператор сможет выполнять процедуру обновления firmware вручную либо автоматически.

### Описание процесса «ручного» обновления firmware ONU.

Поместите образ firmware DPN-304/304Т в рабочую директорию TFTP сервера. Загрузка firmware DPN-304/304Т в DPN-3012-Е для хранения и дальнейшего использования:

| ****                                      |                                  |
|-------------------------------------------|----------------------------------|
| DPN-3012-E:a#download olt onu_firmware_fi | romTFTP 192.168.1.2 R100B015.had |
| Command: download olt onu_firmware_fromT  | FTP 192.168.1.2 R100B015.had     |
| Connecting to server                      | Done.                            |
| Download ONU firmware                     | Done. Do not power off!          |
| Please wait, programming flash            | Done.                            |

Подключите DPN-304/304T посредством оптического сплиттера к DPN-3012-E. По умолчанию на DPN-3012-E включена аутентификация с использованием MAC адресов. Для успешной аутентификации DPN-304/304T нужно указать MAC адрес данного устройства в настройках аутентификации DPN-3012-E (в данном примере предпологается, что ONU DPN-304/304T подключена к первому порту первого PON модуля DPN-3012-E-01):

| DPN-3012-E:a#config | olt mac_authentication onu_mac add 1:1 00-1E-58-9C-D7-8F |
|---------------------|----------------------------------------------------------|
| Command: config olt | mac_authentication onu_mac add 1:1 00-1E-58-9C-D7-8F     |
| Success.            |                                                          |

После этого на ONU DPN-304/304Т оптический линк «OPT» станет активным и устройство зарегистрируется на DPN-3012-E:

| DPN-30:<br>Command | 12–E∶a#shi<br>d∶show or | ow onu inform<br>nu informatio | ation 1:1<br>m 1:1 |       |      |             |
|--------------------|-------------------------|--------------------------------|--------------------|-------|------|-------------|
| Index              | ONU TYPE                | S∕W Ver.                       | H∕W Ver.           | Temp. | Dist | Description |
| 1:1                | DPN 304T                | 1.008008                       | A2                 | 55.0  | 0.0  |             |

Теперь можно загрузить новую версию firmware на удаленный DPN-304/304T:

DPN-3012-E:a#update olt onu\_firmware 1:1 Command: update olt onu\_firmware 1:1 Processing ...... 1:1 --> Download success,please wait for the onu to reboot automatically Done.

| Index ONU TYPE S/W Ver. H/W Ver. Temp. Dist Description | Просмо<br>DPN-301<br>Commano | отр с<br>12-Е:<br>d: sł | ratyc<br>a#sh<br>now o | a ONU<br>ow onu<br>nu inf | infor<br>ormatio | mation<br>on 1:: | n 1:1<br>1 |       |      |             |  |
|---------------------------------------------------------|------------------------------|-------------------------|------------------------|---------------------------|------------------|------------------|------------|-------|------|-------------|--|
|                                                         | Index                        | ONU                     | TYPE                   | s∕w v                     | Jer.             | H∕W              | Ver.       | Temp. | Dist | Description |  |
| 1:1 DIM 3041 MU_1.00.B015 HI 55.0 0.0                   | 1:1                          | DPN                     | 304T                   | RU_1.                     | 00.B01           | 5 A:             | 1          | 55.0  | 0.0  | )           |  |

Процесс бновления firmware закончен.

### Описание процесса автоматического обновления firmware ONU.

В данном примере подразумевается, что OLT коммутатор уже содержит более новую версию програмного обеспечения (RU\_1.00.B015), чем подключенные к нему ONU (1.00B008).

**Примечание:** автоматическое обновление firmware ONU будет возможно только в том случае, если образ firmware хранится на OLT коммутаторе в \*.had формате (тип файла - HAD).

Для включения автоматического обновления firmware ONU необходимо выполнить следующую команду:

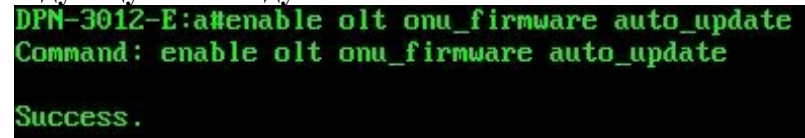

Просмотр статуса функции auto update:

| DPN-3012-E:a#show olt | onu_firmware auto_update |
|-----------------------|--------------------------|
| Command: show olt onu | _firmware auto_update    |
| ONU Auto Update State | : Enabled                |
| File Type             | : HAD File               |
| ONU Firmware Version  | : RU_1.00-B015           |
| ONU Type :            | DPN304                   |

По прошествие некоторого времени все активные, либо вновь подключаемые ONU обновят версии своего ПО:

| DPN-30:<br>Command | 12-E:<br>d: sh | a#sho<br>ow or | ow onu informa<br>nu information | ation 1:1<br>n 1:1 |       |      |             |
|--------------------|----------------|----------------|----------------------------------|--------------------|-------|------|-------------|
| Index              | ONU            | TYPE           | S∕W Ver.                         | H∕W Ver.           | Temp. | Dist | Description |
| 1:1                | DPN            | 304T           | RU_1.00.B015                     | A1                 | 54.0  | 0.0  |             |

# Описание процесса «ручного» обновления firmware ONU с использованием WEB интерфейса ONU.

В данном примере предполагается, что IP адрес ONU 192.168.1.1

Посредством использования WEB браузера зайдите в настройки ONU (логин/пароль по умолчанию – admin/admin), перейдите в раздел System Management > Upload Firmware и выберите образ firmware, хранящийся на жестком диске компьютера:

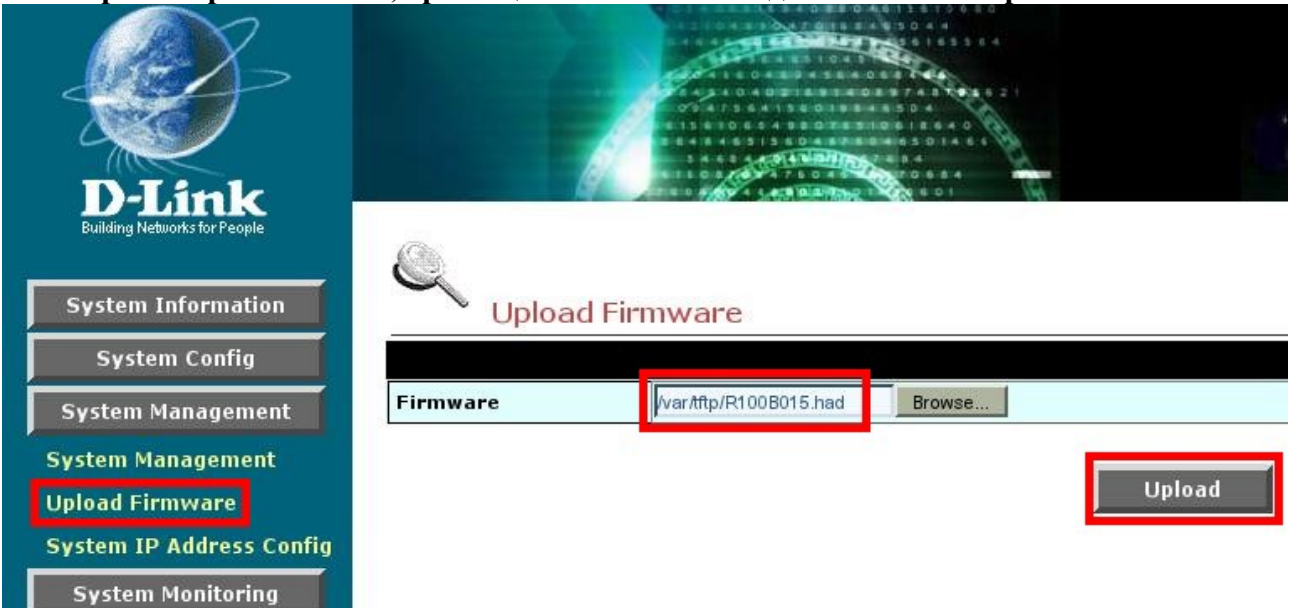

После нажатия кнопки Upload произойдет обновление firmware ONU:

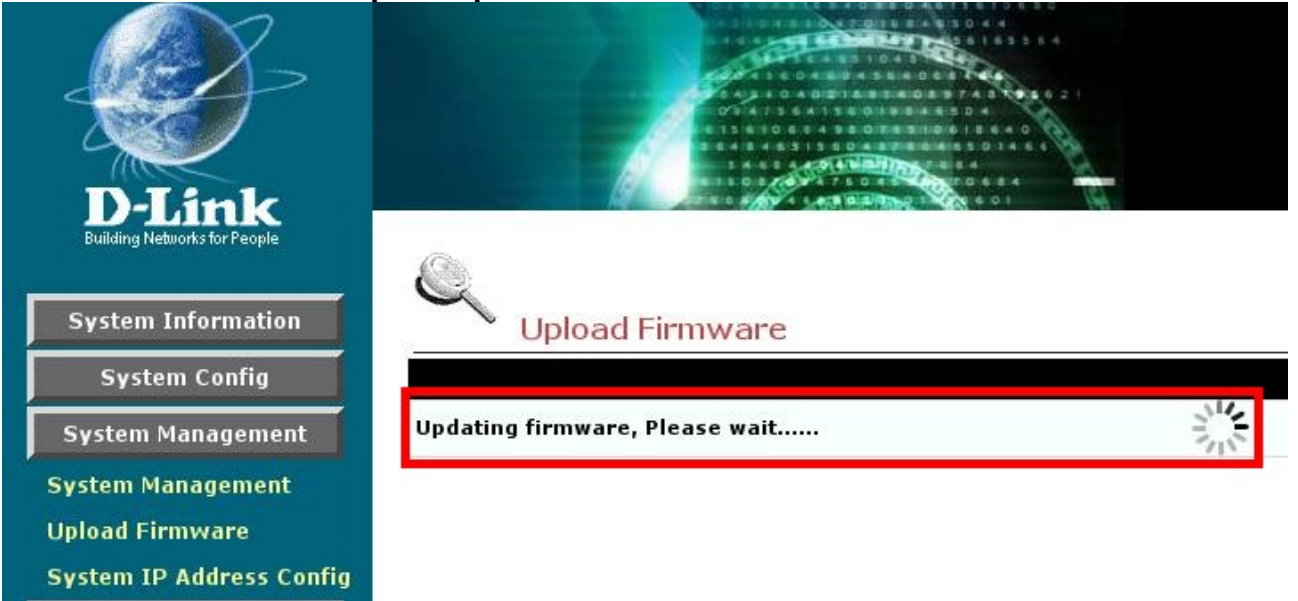

System Monitoring

# После завершения обновления firmware необходимо перезагрузить ONU:

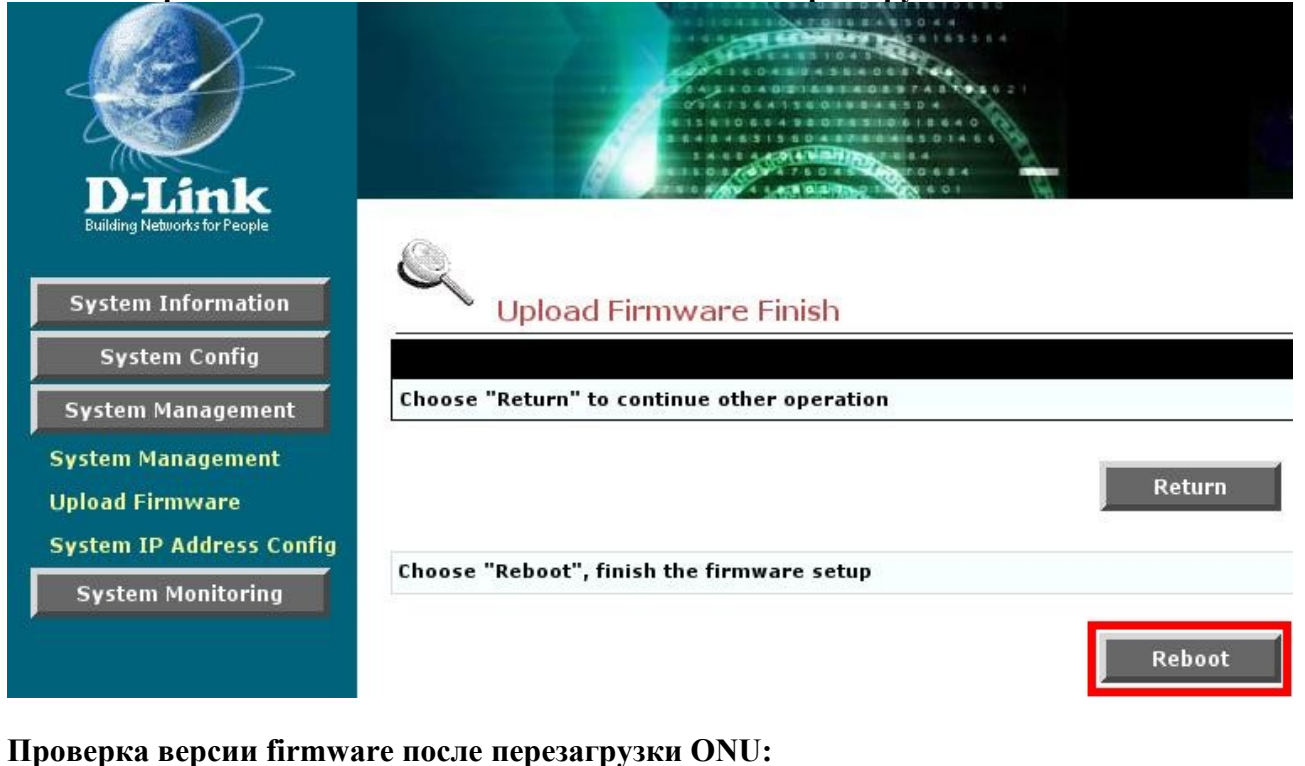

| D-Link<br>Building Networks for People |                     |                   |  |  |  |  |
|----------------------------------------|---------------------|-------------------|--|--|--|--|
| System Information                     | System Informati    | ion               |  |  |  |  |
| System Config                          | Product Information | DPN304            |  |  |  |  |
| System Management                      | MAC Address         | 00-1E-58-9C-D7-8F |  |  |  |  |
|                                        | Software Version    | RU_1.00.B015      |  |  |  |  |
| System Monitoring                      | Firmware Version    | 1-4-0-3           |  |  |  |  |
|                                        | Release Date        | 2008/09/19        |  |  |  |  |

Процесс обновления firmware завершен.